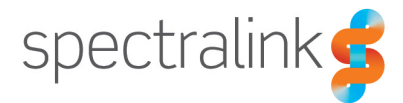

## Step by Step guide for using the DECT Licensing Tool

#### **Document Audience:**

The following information is for all Spectralink channel partners & resellers who order DECT licenses from Spectralink, receive emails from Spectralink Order Management, or process the received APK (Authentication Product Key) from Spectralink Order Management.

# Please be informed that from 27<sup>th</sup> Jan. 2021 – the following changes will be made to update, improve and speed up the license keycode generation process.

#### Step #1. Email Format from Spectralink Order Management:

When you order any license for DECT products – including licenses for VIP-DECT Server One, the email you will receive from Spectralink Order Management will now look like below:

|                                      | Your Spectralink License : - Message (HTML) 🔳 🚽                                                                                                    |  |  |
|--------------------------------------|----------------------------------------------------------------------------------------------------|--|--|
| File Message Insert                  | Options Format Text Review Help Q Tell me what you want to do                                                                                                    |  |  |
| Cut<br>Paste Copy<br>Sformat Painter | Image: Section of the section of the section of th |  |  |
|                                      | איז דאיז איז איז איז איז איז איז איז איז איז                                                                                                    |  |  |
| D To                                 | ○ Technical Support                                                                                                    |  |  |
| Send Cc                              |                                                                                                    |  |  |
| Subject                              | Your Spectraling License :                                                                                                    |  |  |
|                                      |                                                                                                    |  |  |
| Part Number                          | standing beer products prease go to <u>instant/respondenting interventing and prease</u> and prease the beer product take                                                                                                    |  |  |
| Part Number Description              | DECT Product                                                                                                    |  |  |
| Notes                                |                                                                                                    |  |  |
| Customer PO                          | 1234                                                                                                    |  |  |
| Spectralink PO                       |                                                                                                    |  |  |
| Quantity                             | 1                                                                                                    |  |  |
|                                      | License Key                                                                                                    |  |  |
| License Keys                         | LB3V[JI24g7F3r2/mV/Ll4yrG8PQ2rl88aE4ywOluh_48r8okqr82rfpvK5Qa5Qmb8N5tV94Q4T6RCYH[h53PY4HwPuC_L00aCd3zvLyggLVONAIMdCm2;VL3zmwHrfRDirFbUTacivL<br>qCX5qaAZdr8Rsd_40Rzmfmiw-YgLuaoPVDGir4Zy13B8HwAQA7XRMUUhLNVkmow4_YoTLrsdPRWbXWSxooXRgoach_V7Z]IVvuC0sjKEHDIMgBYsutnu3Kf5mW<br>Qarus02Dgre6gf5x5rd1_gu1pabmo5xx03KtK8F197q7xg<br>WpsQstVB8Mae643xtWg5jR1mxM6pXtrmulfYr8psis7KQdCH9rcg9v80H6orY3hR8yrfmKywgFucE3ipW6WD3ngtRJNRkKKR4ADT                                                                                                    |  |  |
|                                      |                                                                                                    |  |  |

#### Step #2: Change(s) to the link to access License Keycode Generator:

When you receive the email from Spectralink Order Management, please visit the Spectralink support site (<u>https://support.spectralink.com</u>) and you will notice a slight change in the link that you need to follow to access the "License Keycode Generator Tool". On the support page – click on the link labelled ""**License Keycode Generator (DECT)**". Notice this change as per the image below.

Note: If you need to generate license for WiFi (8400) products - please follow the relevant link for it.

| spectralink🕏                                                                                                    |                      |                                                                                                    | LOGIN PRODUCT RESOURCES NALA RM                                         |                                               |  |
|----------------------------------------------------------------------------------------------------|----------------------|----------------------------------------------------------------------------------------------------|-------------------------------------------------------------------------|-----------------------------------------------|--|
| Welcome to Spectralink Support<br>Spectralink is committed to responding to the technical needs of our<br>customers during this Comparing COVID-19 Jack Server are the |                      | Please be aware that you must create a user<br>account to access software content on this site. If<br>you have an existing account on Spectralink Partner<br>Access, you will need to create a new account here<br>as well. |                                                                         |                                               |  |
| many ways you can connect with us.                                                                                                    |                      |                                                                                                    | Find resources for your product, or log in for more<br>support options. |                                               |  |
| <u>Click here</u> for information on cleaning and disinfecting of Spectralink products.                                                                                |                      | For technical support on all Spectralink Products, please<br>contact Spectralink Technical Support by calling 800-<br>775-5330. To find your regional contacts for Spectralink<br>Support click here.                       |                                                                         |                                               |  |
|                                                                                                    |                      |                                                                                                    | To receive new software<br>Spectraink, Please fill o                    | e release updates from<br>ut this <b>form</b> |  |
| PRODUCT RESOURCES                                                                                                    |                      |                                                                                                    |                                                                         |                                               |  |
| Search for product doo                                                                                                    | uments and downloads |                                                                                                    | Find all product resources                                              | License Key Generator (DECT)                  |  |
| Product Category:                                                                                                    | WI-FI                |                                                                                                    | Community Forum                                                         | License Key Generator (8400)                  |  |
| Product Type:                                                                                                    | - Any -              | ×                                                                                                    | All Documents & Downloads                                               | Feature Requests                              |  |
|                                                                                                    |                      | FIND                                                                                                    | ▶ FAQs                                                                  | Service Policies                              |  |
|                                                                                                    |                      |                                                                                                    | Declarations of Conformity                                              | Contact Support                               |  |

This will take you to an updated webpage showing the new and improved **Keycode Generator** site.

#### Step #3: Generate the keycode required:

- Once on the new and improved license keycode generator page titled "Spectalink DECT License Generator", please enter the License Key/ APK (Authentication Product Key) - you have received via email from Spectralink Order Management into the APK field
- Enter the DECT Server Product ARI into the ARI field.
  a. Note: If generating license keycode for VIP-DECT Server One, instead of ARI please enter the target "Server ID" (UUID). If you don't know where to find the Server ID for the VIP-DECT Server One, please check documentation or contact our technical support.
- Enter a valid & working email address where you want to receive the license key code. It should be noted that the email field is a mandatory field and must be entered. The license will be sent to this entered email address – so please be sure to enter the email address correctly.
- 4. Finally Press submit button to get the license key code.

| spectralink🕏 |                                                                                                    | Retrieve license |
|--------------|----------------------------------------------------------------------------------------------------|------------------|
|              | Spectralink DECT License Generator                                                                                                    |                  |
|              | Authentication Product Key (APK)                                                                                                    |                  |
|              | LB3VjtJZAg7F3cvZmvV114yzGRPQZzIF8aE4ywOJuh_48r8oKqvRZxTpvIGSQa5Qynb8N5tVP4C                                                                                                    |                  |
|              | ARI                                                                                                    |                  |
|              | 10055536534                                                                                                    |                  |
|              | Email                                                                                                    |                  |
|              | technicalsupport@spectralink.com                                                                                                    |                  |
|              | Enteryour work email address to receive the generated license keycode copy. If you do not receive the<br>email, please first check your spam or junk folder. Please make sure to add<br>emeaom@spectralink.com as a saved contact so you can continue to receive emails from it.                                                                                                    |                  |
|              | Note regarding GDPR: The privacy of your information is important to us. We will only use this<br>information you provide for support & services communications regarding the products and services<br>requested from a. This information on the shared with members of the Spectrating tops of<br>companies, but it will not be shared with members of pages actuality group. Please consult our<br>prives policy for future information: for <u>more spectration</u> comprises,<br>prives policy for <u>Uniter</u> informations: <u>provide the comprises</u> . |                  |
|              | Sant                                                                                                    |                  |

### Step #4: License keycode displayed and Emailed:

The license will be shown on the page below submit

| spectralink 🕏                                                                       |                                                                                                    | Retrieve lic                                                                                                    |  |  |  |
|-------------------------------------------------------------------------------------|----------------------------------------------------------------------------------------------------|----------------------------------------------------------------------------------------------------|--|--|--|
|                                                                                     | Spectralink DECT License Gen                                                                                                    | erator                                                                                                    |  |  |  |
| Authentic                                                                           | Authentication Product Key (APK)                                                                                                    |                                                                                                    |  |  |  |
| LB3VjtJ                                                                             | ZAg7F3cvZmvV1l4yzGRPQZzIF8aE4ywOJuh_48r8oKqvRZxTpvIG                                                                                                    | SQa5Qynb8N5tVP4C 🖌                                                                                                    |  |  |  |
| ARI                                                                                 |                                                                                                    |                                                                                                    |  |  |  |
| 100555                                                                              | 16534                                                                                                    | ~                                                                                                    |  |  |  |
| Email                                                                               |                                                                                                    |                                                                                                    |  |  |  |
| technica                                                                            | lsupport@spectralink.com                                                                                                    | ~                                                                                                    |  |  |  |
| eminación<br>Note regi<br>informáti<br>requeste<br>compania<br>privacy p<br>colomit | Ispectalink.com as a saved contact so you can continue to recei-<br>ding GDPR: The privacy of your information is important to us. We<br>you provide for support & services communications regarding the<br>from us. This information may be stared with members of the Spe-<br>b, bit It will not be shared for marketing purposes outside of our gr<br>(sky for further information: http://more.spectralink.com/privacy_pol | ve emails from it.<br>will only use this<br>products and services<br>catalink group of<br>oup. Please consult our<br>op |  |  |  |
|                                                                                     | Success                                                                                                    |                                                                                                    |  |  |  |
| AR/UUIC<br>License tr                                                               | 10055536534<br>pe:                                                                                                    |                                                                                                    |  |  |  |
| License k                                                                           | ar 36cd5152235fce0dc437f28e15e237e05fd97c4600                                                                                                    | 00000040000000000                                                                                                    |  |  |  |

An email will also be sent to the Email address entered during step 3.

This email will look similar to the email sample below. If you do not find the email address – please first check your spam / junk folder to ensure it is not automatically moved there by your email program.

| Spec | tralink License Request                                                                                                    |     |   |     |
|------|----------------------------------------------------------------------------------------------------|-----|---|-----|
| •    | nexacted pipertensis con<br>(son 141/2023) 16 15<br>Tec<br>CULTION the email originated from outside of the organization. Do not cick inits or open attachments unless you recognize the sender and inove the content is sofe. | 4 5 | 9 | → … |
|      | ARUDECT)/Serial number(WI-Fit):10005530534<br>MRULECHUES EXY<br>MATENIAMER: MO<br>ESSERTICUE: ID Lues I IP. DECT Server anonaxion                                                                                              |     |   |     |
|      | NYY SIGOSIS22350006437028a16231<br>Rapigu   Fernand                                                                                                    |     |   |     |

Finally, please follow standard process to upload this license keycode into your relevant Spectralink DECT Server to ensure the license is activated and enabled.